## **Aged Balance List**

Last Modified on 31/07/2025 3:56 pm AEST

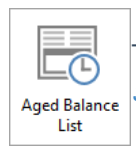

The instructions in this article relates to **Aged Balance List.** The icon may be located on your StrataMax Desktop or found using the StrataMax Search.

The *Aged Balance List* reports on all debit or credit balances, displaying the age of any outstanding amount(s) for all owners.

When a lot has been put into legal action it will show the asterisk (\*) symbol at the end of the owner's name and also after the last arrears date. Due to lack of space, the date will display as 010123 instead of 01/01/23 while in legal action.

## **Aged Balance List**

To produce an Aged Balance List report for balances in the select building;

- 1. Search or select *Aged Balance List*.
- 2. In the top left of *Report Setup* screen, there are three radio buttons to chose from:
  - *Screen:* Produces an on-screen preview of the report.
  - *Printer:* Prints the report without any preview.
  - *Excel:* Exports the report to *Excel*.
- 3. In the top right, you can chose the template you want by clicking the top ellipsis button[...] next to *Template*.
- 4. There is also an ellipsis button [...] to chose a *Printer*, how many copies of the report you would like to print, and the paper source.
- 5. Set any limits by double-clicking the blank cell next to the corresponding fields.
  - Select Codes: Presents a list of lot accounts to select. Tag the required lots and clickOK.
  - Name Start: Type the first single or few characters of the first name of a range to search for.
  - Name Finish: Type the first single or few characters of the last name of a range to search for.
  - *Amount Start:* Type the number of the <u>first</u> value of a range to search for.
  - Amount Finish: Type the number of the last value of a range to search for.

- Report Nil Balance Item (YN): If left blank it will not include any lots without a balance.
- *Include Not Due Levies:* This will increase the Balance and Current columns in the report, as it includes any levies generated with a due date after the report date.
- *Current and Over:* Type a 'Y' to display lots accounts that a have an arrears balance that is current and older. The system does this by default.
- *Thirty Days and Over:* Type a 'Y' to only display lots accounts that a have an arrears balance that is 30 days and older.
- *Sixty Days and Over:* Type a 'Y' to only display lots accounts that a have an arrears balance that is 60 days and older.
- *Ninety Days and Over:* Type a 'Y' to only display lots accounts that a have an arrears balance that is 90 days and older.
- *Over Ninety Days:* Type a 'Y' to only display lots accounts that a have an arrears balance that is current and older.
- 6. Click OK.

## Report Distribution | Aged Balance List | Report Output Order

An Aged Balance List report can be included as a report in the Report Distribution menu. This can be selected to be produced globally across the portfolio if required, and the report output order can be set in the Configuration.

- 1. Search or select *Merge Letters*.
- 2. Untick 'Merge Letters Only' in the Report Selection screen and select Aged Balance report.
- 3. Click the template configuration cog to produce the *Configuration*.
- 4. Set 'Report Output Order' as required and the 'Template' for standard Aged Balance or Second Debtors.
- 5. Click Close.
- 6. *Proceed* to produce the report set.

| X Configuration                                                                                                    |                                                                                      | _ |       | × |
|----------------------------------------------------------------------------------------------------|--------------------------------------------------------------------------------------|---|-------|---|
| Settings          Report Nil Balance Items         Include Not Due Levies         Amount Start         Amount Finish |                                                                                      |   |       |   |
| Report Output Order Template Template                                                                                | ByAccountCode<br>ByAccountCode<br>ByAccountName<br>geabalance_glmAged Balance Report |   |       | Ŷ |
|                                                                                                    |                                                                                      |   |       |   |
|                                                                                                    |                                                                                      |   | Close | 2 |

## **Report Distribution | Aged Balance List - Second Debtors**

- 1. Search or select Merge Letters.
- 2. Untick 'Merge Letters Only' in the Report Selection screen and select Aged Balance report.
- 3. Click the template configuration cog to produce the *Configuration*.
- 4. Set the 'Template' to include Aged Balance List Second Debtors to produce for the Secondary Debtors.
- 5. Click Close.
- 6. *Proceed* to produce the report set.

| 🔆 Configuration                                                                                                    |                                                                                                    |       | _ |      | × |
|----------------------------------------------------------------------------------------------------|----------------------------------------------------------------------------------------------------|-------|---|------|---|
| Settings       Report Nil Balance Items       Include Not Due Levies       Amount Start       Amount Finish       Report Output Order | ByAccoun                                                                                                    | tCode |   |      | ~ |
| Template                                                                                                    |                                                                                                    |       |   |      |   |
| Template                                                                                                    | sablist2       Aged Balance List - Second Debtors         agedbalance_def       Aged Balance List         agedbalance_glmAged Balance Report       agedbalance_nopAged Balance List No Phone         sablist       Aged Balance List         sablist1       Aged Balance List - Utility Second Debtors         sablist2       Aged Balance List - Second Debtors |       |   |      |   |
|                                                                                                    |                                                                                                    |       |   | Clos | e |